## 履歷系統使用手冊(應徵者版)連結:https://hr.winbond.com/

| •       | 收到華邦雷子寄             | 親愛的 <b>黃小姐</b> 君,您好:                                                                                                    |
|---------|---------------------|----------------------------------------------------------------------------------------------------|
|         | 出的 <b>而</b> 談通知信    | 華邦電子誠摯邀請您前來參加面談,請您詳讀以下面談資訊,屆時請準時參加面談。                                                                                                    |
|         | (内今框號、密碼)           | 一、台端參加面試之資訊:                                                                                                    |
| 1.      | 依照通知信的内<br>容,點選連結登入 | <ul> <li>面試時間:(eg.MM/DD13:00)</li> <li>應微驗發類別:(eg.人事管理師)</li> <li>面試地點: 華邦中科廠(地址:台中市大雅區 428 科雅一路 8 號)</li> <li>二、請您填寫華邦制式履歷表:</li> </ul>                                                                                                    |
|         | 履歷系統                | • 您的帳號:123@gmail.com                                                                                                    |
|         |                     | <ul> <li>您的密碼:0912345678 (請您於會次登入後更改您的密碼)</li> <li>請於面談前一工作天(含)以上進入履歷系統(運給) 寫完您的履歷表後儲存並送出。</li> <li>履歷表法(使用手冊請參考(連結)。</li> <li>履歷表送出後,就不可以再修正履歷,請您務心確認履歷資料的正確性後再送出。</li> <li>面談當日,請您列印履歷表並於面談當日攜帶過來。</li> <li>三、請您於面談當日攜帶以下文件:</li> <li>請您將必攜帶個人有效證件(如驚照、身分證、健保卡等供入廠換訪客證使用),至華邦時向警衛或大廳總機表明參加面談。</li> <li>華邦制式履歷表:履歷表送出後,請您自行列印履歷表,並至少準備2份,若有參加多個單位面談,請準備多份履歷參加面談。</li> <li>職前健康自評表:請至 運結下載表格填寫好並於面談當日攜帶過來。</li> <li>其他面試參考資料:若您為無工作經驗者(包含研發替代役),請您自行攜帶參考資料,包括成績單、論文摘要、專題資料…等。</li> </ul> |
|         |                     |                                                                                                    |
| •<br>1. | 登入<br>按 登入          | winbond<br>We Deliver 履歷表                                                                                                    |
| 2.      | 依照面談通知信內            |                                                                                                    |
|         | 容輸入您的帳號、            | 您好!                                                                                                    |
|         | 密碼                  | 2入系统 歡迎您進入華邦電子履歷管理系統,請您依照說明開始登錄您的履歷資料。                                                                                                    |
|         | 你的 <b>訴號:HR</b> 朗   | 第一步:使用【登入】進入系統                                                                                                    |
|         | 恋い派・加ス英             | <b>履歷維業</b><br>運躍送出 1.依據您收到的通知信(帳號/密碼)登入系統。                                                                                                    |
|         | 您約定的 e-man 1言       |                                                                                                    |
|         | 箱(此帳號个得更            | <ul> <li>·密嘯: 詞依照想知旨提供的頂設密嘯豆入, 亚リ進行盜嘯修改。</li> <li>2.若您忘記密碼, 可至【帳號維護】重新設定密碼, 系統將寄出新密碼給您。</li> </ul>                                                                                                    |
|         | 改)                  | 攜帶雇歷<br>参加面談                                                                                                    |
| 3.      | 確認求職規約的內            | 第二步:進入【履歷維護】開始登錄履歷                                                                                                    |
|         | 容後,勾選 V 同           | <ol> <li>1.請依照說明填寫基本資料、教育專長、工作經歷、其他、目傳等資料。</li> <li>2*为應激防的的心填容訊,請從實值官,以利人力容預留价來応容料。</li> </ol>                                                                                                    |
|         | 意及確認並同意             | <ol> <li>新取</li> <li>未得取</li> <li>3.填寫資料後,請【儲存】資料,資料【送出】前皆可隨時進入系統維護並更新履歴。</li> </ol>                                                                                                    |
|         | 後登入                 |                                                                                                    |
|         | IX 亚/ N             |                                                                                                    |
|         |                     |                                                                                                    |
|         |                     |                                                                                                    |
|         |                     |                                                                                                    |

| <b>winbond</b><br>We Deliver | 履歷表                                        | [登入]                                                                                       |
|------------------------------|--------------------------------------------|--------------------------------------------------------------------------------------------|
| 首頁   帳號維護                    |                                            |                                                                                            |
| 登入                           |                                            |                                                                                            |
| 請輸入您的帳號密碼                    |                                            |                                                                                            |
| 帳號                           | <del>,</del>                               |                                                                                            |
| 密碼                           | WRA3 × WRA3                                |                                                                                            |
| ▶ 登入                         |                                            |                                                                                            |
|                              |                                            |                                                                                            |
|                              | Winbond Electronics Co<br>Copyright ⊜ 2012 | np. All Rights Reserved. Best Viewed at 1280*800<br>Winbond Designed by Free CSS Templates |
|                              |                                            |                                                                                            |
|                              |                                            |                                                                                            |
|                              |                                            |                                                                                            |
|                              |                                            |                                                                                            |
|                              |                                            |                                                                                            |
|                              |                                            |                                                                                            |
|                              |                                            |                                                                                            |
|                              |                                            |                                                                                            |
|                              |                                            |                                                                                            |
|                              |                                            |                                                                                            |

| ● 同意書,確認 <b></b> 人同意                                                             | Winbond<br>We Deliver 履歴表                                                                                                    |   |
|----------------------------------------------------------------------------------|----------------------------------------------------------------------------------------------------|---|
|                                                                                  | <sup>首頁  </sup> 載號#課  <br>登入                                                                                                    |   |
|                                                                                  | 請輸入您的佈號來碼<br>在你許冊履歷之前,請務必詳細閱讀以下求蠶規約:                                                                                                    |   |
|                                                                                  | 1. 1. 1. 1. 1. 1. 1. 1. 1. 1. 1. 1. 1. 1                                                                                                    | ^ |
|                                                                                  | 一、個人資料蒐集、處理及利用同意書<br>本公司基於做了及從事各項相關業務之目的(註1)。自应於應做本公司職務之日起,得蒐集各項得以直接或關策職別位的個人資料(註2)。並於中華民國境內處理、利用及國關傳輸,亦得提供給與從事各<br>項案案目的相關之外無關要方形。各種關於中華民國境內處理、利用及國際轉輸,本公司該依華國人管封保護法告知下列面項。                                                                                                    |   |
|                                                                                  | 野個人資料利用之期間、地區、對金及方式:<br>1.期間:<br>(1)個人資料蒐集之特定目的存績期間;或<br>(2)自然資料不付日期之日及第5年。<br>以上版間都長常為達。<br>2.地區:下列對參之國內及國內內部分的地。<br>3.對參:名項原稿目的時間之公務機讓(包括但不限於人出國及參民署、稅務機關、勞任局、健使局、靈體保險承替公司、烏項員工項利活動之合作廠商、撥薪銀行、旅行社、航空公司、本<br>公司之關係企業、股務代程公司: 當工福利委員會的;<br>4.方式:常合個人資料化增減合; 出面補助委員會將;目動化之利用方式之蒐集、處理、國際傳輸與利用例如使用電子文件、紙本或其他合於當時科學技術之續當方式等。                                                                                                    |   |
|                                                                                  | 1<br>就您的個人資料,絕您書面同意或有以下破形之一,本公司得為前述目的外之利用:<br>1.法律明文規定。<br>2.為機麼公共完全,身間,自由或財產上之危險。<br>3.為免除您的生命、身間,自由或財產上之危險。<br>4.為防止他人種溢之重大危害。<br>5.必須需要或修在而安全機種等於公社到給為級計試問保在安而高以要,日穿料細過去公司或得後或菌集或仿其現實方式無以準別結束之意事人。                                                                                                    |   |
|                                                                                  |                                                                                                    | ~ |
|                                                                                  |                                                                                                    |   |
|                                                                                  |                                                                                                    |   |
|                                                                                  |                                                                                                    |   |
|                                                                                  |                                                                                                    |   |
|                                                                                  | winhand                                                                                                    |   |
|                                                                                  |                                                                                                    |   |
| ● 修改密碼                                                                           | We Deliver 履歷表                                                                                                    |   |
| ● 修改密碼<br>1.填寫舊密碼、新密碼、確<br>認密碼後,按 確認修改密                                          | We Deliver     履歷表       首頁     Implementation       Implementation     Implementation                                                                                                    |   |
| ● 修改密碼<br>1.填寫舊密碼、新密碼、確<br>認密碼後,按 確認修改密<br>碼                                     | We Deliver     履歷表            「頁 [[]][]][][]][][]][][]][]][]][]][]][]][]                                                                                                    |   |
| ● 修改密碼<br>1.填寫舊密碼、新密碼、確<br>認密碼後,按 確認修改密<br>碼                                     | We Deliver         履歷表           首頁         [[]] [[]] [[]] [[]] [[]] [[]] [[]] [[]                                                                                                    |   |
| <ul> <li>修改密碼</li> <li>1.填寫舊密碼、新密碼、確</li> <li>認密碼後,按 確認修改密</li> <li>碼</li> </ul> | We Deliver     履歷表       首頁     區歷維護     帳號維護       修改密碼     1.新密碼至少需要6個字元長度,且包含英文、數字及特殊字元。       2. 為確保資訊安全,請您於第一交登入及每6個月更換一次密碼。                                                                                                    |   |
| <ul> <li>修改密碼</li> <li>1.填寫舊密碼、新密碼、確</li> <li>認密碼後,按 確認修改密</li> <li>碼</li> </ul> | We Deliver     履歷表       首頁          區                                                                                                    |   |
| <ul> <li>修改密碼</li> <li>1.填寫舊密碼、新密碼、確</li> <li>認密碼後,按 確認修改密</li> <li>碼</li> </ul> | We Deliver     履歷表       首頁     區 壁維護       修改密碼       1.新密碼至少需要6個字元長度,且包含英文、數字及特殊字元。       2.為確保資訊安全,請您於第一交登入及每6個月更換一交密碼。       舊密碼       新密碼                                                                                                    |   |
| <ul> <li>修改密碼</li> <li>1.填寫舊密碼、新密碼、確</li> <li>認密碼後,按 確認修改密</li> <li>碼</li> </ul> | We Deliver         履歷表           首頁         履歴線鍵         帳號線鍵            修改密碼            1. 新密碼至少需要6個字元長度,且包含英文、數字及特殊字元。            2. 為確保資訊安全,請您於第一交登入及每6個月更換一交密碼。                                                                                                    |   |
| <ul> <li>修改密碼</li> <li>1.填寫舊密碼、新密碼、確</li> <li>認密碼後,按 確認修改密</li> <li>碼</li> </ul> | We Deliver         履歷表           育頁 庭歷維護 帳號雜議 <b>修 改 密 碼</b> 1. 新密碼至少需要 6 個字元長度,且包含英文、數字及特殊字元・            2. 海確保資訊安全, 訪您於第一次登入及每 6 個月更換一次密碼・            黃密碼         ●●●●●●●●●●●●●●●●●●●●●●●●●●●●●●●●●●●●                                                                                                    |   |
| <ul> <li>修改密碼</li> <li>1.填寫舊密碼、新密碼、確</li> <li>認密碼後,按 確認修改密</li> <li>碼</li> </ul> | We Deliver         履歷表           首頁         @ 歷継線         帳號維護                個の次密碼               個の次密碼               ●              ●              ●              ●              ●              ●              ■              ■              ■              ■              ■              ■              ■              ■              ■              ■              ■              ■              ■              ■              ■              ■              ■              ■              ■              ■              ■              ■              ■              ■              ■              ■              ■              ■              ■              ■              ■              ■              ■              ■              ■              ■              ■              ■              ■              ■              ■              ■              ■              ■              ■              ■              ■              ■              ■              ■ |   |
| <ul> <li>修改密碼</li> <li>1.填寫舊密碼、新密碼、確</li> <li>認密碼後,按 確認修改密</li> <li>碼</li> </ul> | We Deliver         履歷表           育                                                                                                    |   |
| <ul> <li>修改密碼</li> <li>1.填寫舊密碼、新密碼、確</li> <li>認密碼後,按 確認修改密</li> <li>碼</li> </ul> | We Deliver       履歷表         育 医羅維酸 性致維酸         方面 医羅維酸 性致維酸         6 改 密 碼         1. 新密碼至少需要 6 個字元長度,且包含英文、數字及特殊字元・         2. 海確保資訊安全, 請您於第一次登入及每 6 個月更換一次密碼・         新密碼         範密碼         一         一         一         一         一         一         一         一         一         一         ●         ●         ●         ●         ●         ●         ●         ●         ●         ●         ●         ●         ●         ●         ●         ●         ●         ●         ●         ●         ●         ●         ●         ●         ●         ●         ●         ●         ●         ●         ●         ●         ●         ●         ●                                                                                                    |   |
| <ul> <li>修改密碼</li> <li>1.填寫舊密碼、新密碼、確</li> <li>認密碼後,按 確認修改密</li> <li>碼</li> </ul> | We Deliver         履歴表           首                                                                                                    |   |
| <ul> <li>修改密碼</li> <li>1.填寫舊密碼、新密碼、確</li> <li>認密碼後,按 確認修改密</li> <li>碼</li> </ul> | We Deliver       履歷表         百                                                                                                    |   |
| <ul> <li>修改密碼</li> <li>1.填寫舊密碼、新密碼、確認密碼後,按 確認修改密</li> <li>碼</li> </ul>           | We Deliver       履歷表         頁 医 健康 健康         頁 医 健康 健康         你你你你你你你你你你你你你你你你你你你你你你你你你你你你你你你你你你你你                                                                                                    |   |

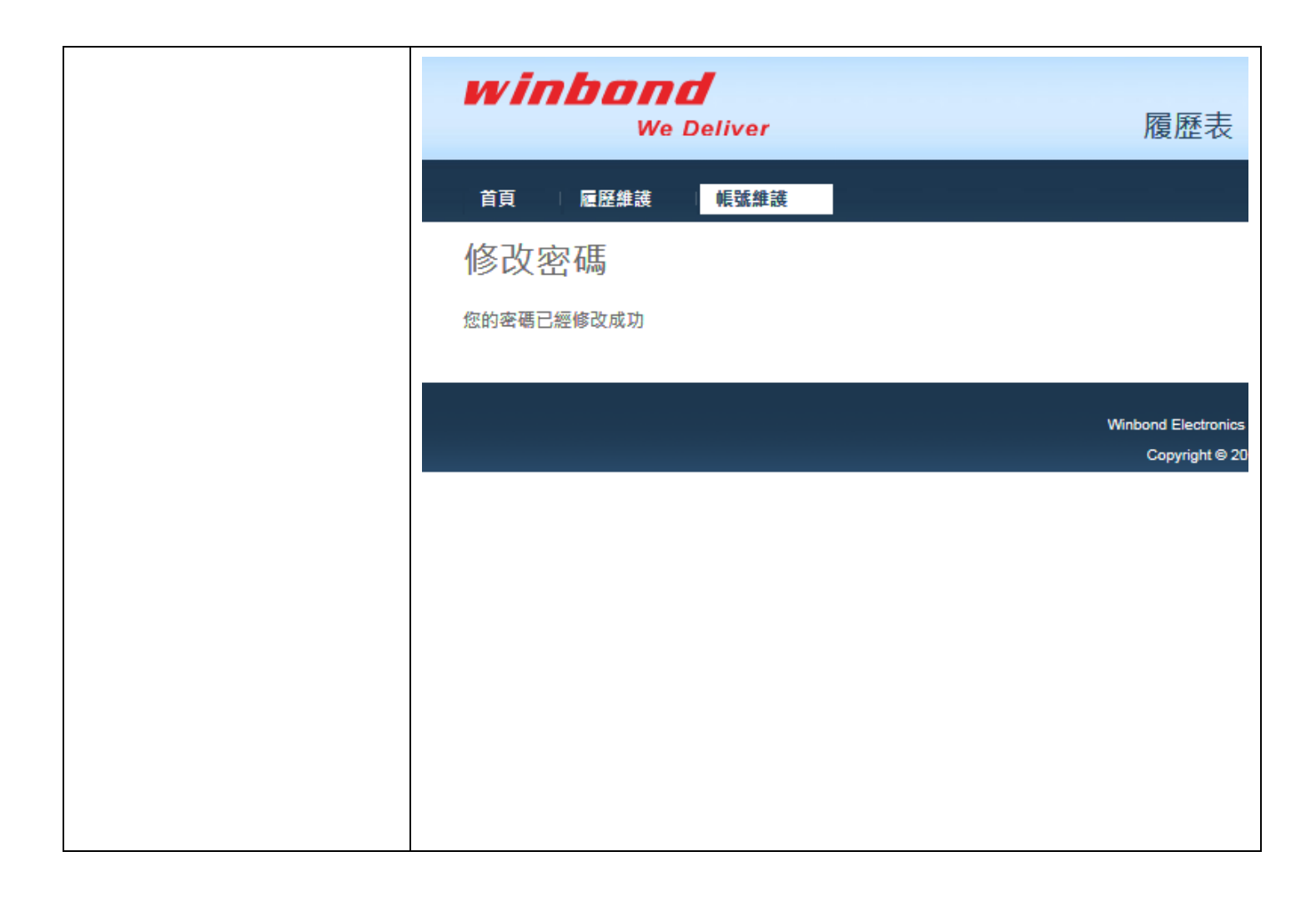

| ● 忘記密碼           | We Deliver                   | [登入]<br>履歴表                                                                                                    |
|------------------|------------------------------|----------------------------------------------------------------------------------------------------|
| 1. 若您忘記密碼,請進入    | 首頁 机试维波                      |                                                                                                    |
| 首頁→帳號維護→忘記       | 志記客碼                         |                                                                                                    |
| 密碼, 埴入您的帳號(雷     |                              | 您好!                                                                                                    |
| 工郵件), 系结合 a mail | 登入系统                         | 歡迎您進入華邦電子履歷管理系統,請您依照說明開始登錄您的履歷資料。                                                                                                 |
|                  |                              | 第一步·庙田【辞入】 谁入 亥统                                                                                                    |
| 給您新的密碼           | 履照維護                         | <ol> <li>1.依據您收到的通知信(帳號/密碼)登入系統。</li> </ol>                                                                                       |
| 2. 回到首頁依照系統預設    | 噟歷送出<br>廱歷列印                 | •帳號:設定為您所使用的電子郵件,不得變更。                                                                                                    |
| 密碼重新登入,並更新       |                              | •密碼:請依照通知信提供的預設密碼登入,並可進行密碼修改。                                                                                                    |
| 為您的密碼。           | 播帶履歴                         | 2.若您忘記密碼,可至【帳號維護】重新設定密碼,系統將寄出新密碼給您。                                                                                               |
|                  | 参加面談                         |                                                                                                    |
|                  |                              | 第二步:進入【履歷維護】開始登録履歷                                                                                                    |
|                  | winbond                      | [登入]<br>房庭末                                                                                                    |
|                  | We Deliver                   | 腹膛衣                                                                                                    |
|                  | 首頁   帳號維護                    |                                                                                                    |
|                  | 忘記密碼                         |                                                                                                    |
|                  | 請輸入您註冊的帳號,新密碼將寄至您的信箱。        |                                                                                                    |
|                  | 帳號                           |                                                                                                    |
|                  | 重設密碼                         |                                                                                                    |
|                  | winhand                      | (23))                                                                                                    |
|                  | We Deliver                   | 履歷表                                                                                                    |
|                  | 首百                           |                                                                                                    |
|                  | <b>立</b> 印密碼                 |                                                                                                    |
|                  |                              |                                                                                                    |
|                  | 請輸入您社冊的帳號,新營場將奇主您的信相。        |                                                                                                    |
|                  | wig 123 @gmail.com ×<br>重設密碼 |                                                                                                    |
|                  |                              |                                                                                                    |
|                  |                              | Winbond Electronics Corp. All Hights Reserved. Best Viewed at 1280'800<br>Copyright © 2015 Winbond Designed by Free CSS Templates |
|                  |                              |                                                                                                    |
|                  | winbond                      | [登入]                                                                                                    |
|                  | We Deliver                   | 履歴表                                                                                                    |
|                  | 首頁   帳號維護                    |                                                                                                    |
|                  | Reset Password               |                                                                                                    |
|                  | 你的新家碼已寄送到你的信箱。               |                                                                                                    |
|                  |                              |                                                                                                    |
|                  |                              |                                                                                                    |
|                  |                              |                                                                                                    |
|                  |                              |                                                                                                    |
|                  |                              |                                                                                                    |
|                  |                              |                                                                                                    |
|                  |                              |                                                                                                    |
|                  |                              |                                                                                                    |
|                  |                              |                                                                                                    |

| 轉寄的郵件<br>寄件者: "AP AD00 HumanRe<br>日期:2015/10/14 下午 2:37<br>主旨:華邦電子履歷系統密<br>收件者: < 123@gmail.com<br>副本:<br>親愛的黃小姐:您好:<br>您的密碼已重新設定:<br>帳號: 123@gmail.com<br>新密碼: +&r2TZTMIG+qd!<br>請您至網站(https://hr.winbo<br>華邦電子人力資源處 敬啟 | esource" < <u>HumanResource@winbond.com</u> ><br>碼重設通知信<br>><br>and.com)填寫您的履歷表,謝謝 |
|----------------------------------------------------------------------------------------------------|------------------------------------------------------------------------------------|
| <b>winbond</b><br>We Deliver                                                                                                    | Welcome <b>sherrikid@gmail.com!</b> [登出]<br>履歷表                                    |
| 首頁 厘歷維護 幅號維護                                                                                                    |                                                                                    |
| 修改密碼                                                                                                    |                                                                                    |
| <ol> <li>新密碼至少需要6個字元長度,旦包含英文、數字及特殊字元</li> <li>為確保資訊安全,請您於第一交登入及每6個月更換一次密碼</li> </ol>                                                                                                    | *                                                                                  |
| 酱密碼                                                                                                    | •••                                                                                |
| 新密碼<br>砷切应碼                                                                                                    |                                                                                    |
| 確認修改密碼                                                                                                    |                                                                                    |
|                                                                                                    |                                                                                    |
| winhood                                                                                                    |                                                                                    |
| We Deliver                                                                                                    | 履歷表                                                                                |
| 自貢 □ 履歷維護 <mark>帳號維</mark> 護                                                                                                    |                                                                                    |
| 修改密碼                                                                                                    |                                                                                    |
| 您的密碼已經修改成功                                                                                                    |                                                                                    |
|                                                                                                    |                                                                                    |
|                                                                                                    | Winbond Electronics Corp. All Right<br>Copyright © 2015 Winbond D                  |
|                                                                                                    |                                                                                    |
|                                                                                                    |                                                                                    |
|                                                                                                    |                                                                                    |

| <ul> <li>履歷維護</li> <li>1.*為應徵階段必填資訊,請詳實填寫,以利人力資源單位審核資料。</li> <li>2.教育專長、工作經歷為重要的核薪依據,請務必參照學經歷證明詳實填寫,以避免影響您的權益。</li> <li>3.填寫資料後,請隨時進行【儲存】以避免資料遺失。</li> <li>4.資料【送出】前皆可隨時進入系統維護並更新履歷。</li> <li>5.資料一旦【送出】後,並無法進行更新履歷。</li> </ul> | <ul> <li>履歷表</li> <li>1.*為應徵階段必填資訊,請詳實填寫,以利人力資源單位審核資料。</li> <li>2.教育專長、工作經歷為重要的核薪依據,請務必參照學經歷證明詳實填寫,以避免影響您的權益。</li> <li>3.填寫資料後,請隨時進行【儲存】以避免資料遺失。</li> <li>4.資料【送出】前皆可隨時進入系統維護並更新履歷。</li> <li>5.資料一旦【送出】後,並無法進行更新履歷。</li> </ul>                                                                                                    |
|----------------------------------------------------------------------------------------------------|----------------------------------------------------------------------------------------------------|
| <ul> <li>基本資料         <ul> <li>個人資料                 <ul> <li>他填欄位,請務必填寫</li></ul></li></ul></li></ul>                                                                                                    | 日本教書       BONSE         1 影響物式用Dp的構式・       1 影響物式用Dp的構式・         1 影響物式用Dp的構式・       1 影響物式用Dp的構式・         1 影響物式用Dp的構式・       1 影響物式用Dp的構式・         1 影響物式用Dp的構式・       1 影響物式用Dp的構式・         1 影響物式用Dp的構式・       1 影響物式用Dp的構式・         1 影響物式用Dp的構式・       1 影響物式用Dp的構式・         2 照片 和磁子の描述の記述は10000       1 服業         2 照片 和磁子の描述の記述は10000       開設 マレー         2 照本       日本         2 照 作 如 一       日本         2 照 作 如 一       1 開加 全         2 照 作 如 一       1 用加 全         2 回 作 中       1 加 空 和         2 回 作 中       1 1 加 空 本         2 回 作 中       1 1 加 空 本         2 回 作 中       1 1 1 1 1 1 1 1 1 1 1 1 1 1 1 1 1 1 1 |

| ▲ 甘未次約           |                                                                  |                               |                            |                |                      |                      |       |              |          |                         |        |     |
|------------------|------------------------------------------------------------------|-------------------------------|----------------------------|----------------|----------------------|----------------------|-------|--------------|----------|-------------------------|--------|-----|
| ● 基本負料           | 兵役狀況                                                             |                               |                            |                |                      |                      |       |              |          |                         |        |     |
| ■ 兵役狀況           | 服役類型*                                                            |                               |                            |                | ~                    |                      |       |              |          |                         |        |     |
| 1                | 服役起日*                                                            | 000                           | 1/01/01                    |                |                      |                      |       | 服            | 役迄日*<br> | 0001/01/01              |        |     |
| 1.明梦深应田文上的真情境    | 兵籍號碼<br>丘沿車長                                                     |                               |                            |                |                      |                      |       | 兵            | 哩        |                         |        |     |
| 舄                | Addu                                                             |                               |                            |                |                      |                      |       | -            |          |                         |        |     |
| ● 基本資料           | 親屬狀況                                                             |                               |                            |                |                      |                      |       |              |          |                         |        |     |
| ■ 対露状辺           | 1.新增一筆]                                                          | 資料:請按【+∛                      | 新増】->軸                     | 輸入資料           | ->按【儲存】              |                      |       |              |          |                         |        |     |
|                  | 2.出現【編<br>3.電話可填 <i>)</i>                                        | 楫】【刪除】オ<br>λ市内電話興手            | 算完成儲<br>機 (室內電             | (存)<br>電話:[8   | 〖碼-室內號碼;手根           | 號碼:4碼-6碼)            |       |              |          |                         |        |     |
| 1. 先按新增,跳出一列     | 1 + 新增                                                           |                               |                            |                |                      |                      |       |              |          |                         |        |     |
| 資料編輯後,按儲存        | 編輯 ≑                                                             | 關係                            | 姓                          | 名              | 存歿                   | 郵返區號                 | 縣市    | 鄉鎮市區         | 佳址       | 電話                      |        | 職業  |
|                  |                                                                  |                               |                            |                |                      |                      |       |              |          |                         |        |     |
|                  |                                                                  |                               |                            |                |                      |                      |       |              |          |                         |        |     |
| 2. 出現 └♥ 刪除」 才算完 |                                                                  |                               |                            |                |                      |                      |       |              |          |                         |        |     |
| 成儲存              |                                                                  |                               |                            |                |                      |                      |       |              |          |                         |        |     |
|                  |                                                                  |                               |                            |                |                      |                      |       |              |          |                         |        |     |
|                  |                                                                  |                               |                            |                |                      |                      |       |              |          |                         |        |     |
|                  | ¢                                                                |                               |                            |                |                      |                      |       |              |          |                         |        |     |
|                  | 朝露野祝                                                             |                               |                            |                |                      |                      |       |              |          |                         |        |     |
|                  | 1 彩墙                                                             |                               | ±1.⊳#όλ                    |                | ↓【 <i>献</i> 方】       |                      |       |              |          |                         |        |     |
|                  | 2.出現【編輯】                                                         | 4、調及しい約4<br> 【刪除】才算<br>       | =」→ 編八<br>完成儲存<br>(完中電音    |                | ⇔nstr.∓#str          |                      |       |              |          |                         |        |     |
|                  | 3.电站可填入1                                                         | 7 闪电 品 兴 士 傑                  | (金闪电站                      | 1:00.95        | 金内號碼;于傳號4            | 5:445-045)           |       |              |          |                         |        |     |
|                  | 編輯◆                                                              | 關係                            | 姓                          | 名              | 存歿                   | 郵應區號                 | 髮市    | 鄉鎮市區         | 住址       | 電話                      | 職業     |     |
|                  | 日日日日日日日日日日日日日日日日日日日日日日日日日日日日日日日日日日日日日日日                          |                               |                            |                |                      |                      |       |              |          |                         |        |     |
|                  | ◎取淌                                                              | x v                           |                            |                | <i>₽</i> <b>&gt;</b> |                      | Exp ▼ | 甲止區 ▼        |          |                         |        |     |
|                  | 中     和届状況     1.新増一筆資料     2.出現【編輯】     3.電話可填入市                | :請按【+新増<br>【刪除】才算5<br>內電話興手機( | 】->輸入;<br>記成儲存<br>「室内電話    | 資料->排<br>: 區碼- | そ【儲存】<br>室内號碼;手機號码   | f : 4碼-6碼)           |       |              |          |                         |        |     |
|                  | + 新増                                                             |                               |                            |                |                      |                      |       |              |          |                         |        |     |
|                  | 編輯 ≑                                                             | 關係                            | 姓                          | 名              | 存歿                   | 郵返區號                 | 蜂市    | 鄉鎮市區         | 住址       | 電話                      | 職業     |     |
|                  | 6 儲存                                                             | <u> </u>                      | 李谷                         | 쏢              | 存~                   | 428                  | 台中市 🗸 | 大雅區 🗸        | 料雅一路8號   | 04-25218168             | 商      | ×   |
|                  | ◎取消                                                              |                               |                            | -              |                      |                      |       |              |          |                         |        |     |
|                  | 親屬狀況                                                             |                               |                            |                |                      |                      |       |              |          |                         |        |     |
|                  | <ol> <li>1.新増一筆資料</li> <li>2.出現【編輯】</li> <li>3.電話可填入計</li> </ol> | 4:請按【+新均<br>【刪除】才算<br>5內電話與手機 | 計】->輸入<br>完成儲存<br>(室內電記    | 、資料-><br>舌:區碼  | 按【儲存】<br>-室內號碼;手機號   | 碼:4碼-6碼)             |       |              |          |                         |        |     |
|                  | +新增                                                              | R0 /4.                        | -                          | *              | 240 T.0              | <u>20</u> 10.117 9.0 | 86.4- | 400 V.S1-117 | 4-14     | an ex                   | page 1 | NOM |
|                  | 1月1日 人                                                           | IN 12:                        | χ£                         | 4              | 19-39                | 界版色版                 | 量中    | 燈服巾座         | 1±4L     | 42.65                   | -      | *   |
|                  | ✓ 編輯                                                             | Ŷ                             | 李                          | 쓭쓭             | 存                    | 428                  | 台中市   | 大雅區          | 科雅一路8號   | 04-25218168             | Ŕ      | 5   |
|                  |                                                                  |                               |                            |                |                      |                      |       |              |          |                         |        |     |
|                  |                                                                  |                               |                            |                |                      |                      |       |              |          |                         |        |     |
| ● 基本資料           | 緊急聯絡人                                                            |                               |                            |                |                      |                      |       |              |          |                         |        |     |
| ■ 再又与-联络女 人      | 姓名                                                               | 黃                             | 슅                          | 爸              |                      |                      |       | 嗣伯           | £ [      | 父女                      |        |     |
| ■ 系心咿紹八          |                                                                  | 428                           | (삼<br>- 98 0 <sup>94</sup> | 中市             | ✔ 大雅區 ✔              |                      | 1     | 電調           | f [      | 04-25218168             | -      | 同戶籍 |
|                  | 住址                                                               | ▼+ 개目                         | 一」683號<br>同戶籍              |                |                      |                      |       |              |          | 室內電話:區碼-室<br>手機號碼:4碼-6碼 | 內號碼    |     |
|                  | 行動電話                                                             | 0912                          | 2-345678                   | -              |                      |                      |       |              |          |                         |        |     |
|                  |                                                                  | 手機                            | 號碼:4码                      | 틁-6碼           |                      |                      |       |              |          |                         |        |     |
|                  | ◎ 下一步                                                            |                               |                            |                |                      |                      |       |              |          |                         |        |     |

| ●                   | 學歷*                                                                                             |                                                                   |                     |                |                      |                      |      | _             |
|---------------------|-------------------------------------------------------------------------------------------------|-------------------------------------------------------------------|---------------------|----------------|----------------------|----------------------|------|---------------|
| ■ 學歷<br>1.入校年月、離校年月 | <ol> <li>1.新増一筆資料: 請技</li> <li>2.出現【編輯】【刪附</li> <li>3.請依照您學歷證明前</li> <li>4.請您至少填寫最高島</li> </ol> | ₹【+新増】->輸入資料->按【<br>↓】才算完成儲存<br>¥寶填寫。例:學校名稱-國立交<br>■歷及次高學歷兩筆學歷資料。 | 儲存】<br>©通大學 科(系所)-電 | 機工程學系          |                      |                      |      |               |
| 請詳實填寫。              | 5.「入校日期」與「離                                                                                     | i校日期」,請詳實填寫,若您                                                    | 《不清楚實際日期,           | 請用月初(例:09/01)及 | 5月終(例:06/30)填入       | •                    |      |               |
| 例:                  | ⊈編章 學校                                                                                          | 名稱   學歷                                                           | 科(系所)               | 科系類別           | 入校年月 <b>(YYYY/MM</b> | 離校年月 <b>(YYYY/MM</b> | 畢/肄業 | 最高學           |
| 入校年月 2013/09/01     | 「編輯」                                                                                            |                                                                   |                     |                |                      |                      |      |               |
| 離校年月 2015/06/30     |                                                                                                 | 大學 研究所                                                            |                     | 其他問業及管理學類      | 1998/01/01           | 2000/01/01           | 碩士畢  | 最高學           |
|                     | ····· 逢甲<br>· □ 删除                                                                              | 大學大學                                                              | 企管系                 | 其他人文學類         | 2000/01/01           | 2012/02/01           | 學士日畢 | 最高學           |
| ■ 語文能力              |                                                                                                 |                                                                   |                     |                |                      |                      |      |               |
| 1.英日文能力為必填資         | ¢                                                                                               |                                                                   |                     |                |                      |                      |      | View 1 - 2 of |
| <b>汗</b> 、          | 5                                                                                               | (苗日文能力为                                                           | (以店)                |                |                      |                      |      |               |
|                     | 南又附上刀                                                                                           | (央口又能力急)                                                          | w <del>s</del> )    |                |                      |                      |      |               |
|                     | 1.新増一筆詞                                                                                         | 資料:請按【+新                                                          | 増】->輸入              | 資料->按【         | 儲存】                  |                      |      |               |
|                     | 2.出現【編                                                                                          | <b>揖】【刪除】</b> 才算                                                  | 記成儲存                |                |                      |                      |      |               |
|                     | + 新増                                                                                            |                                                                   |                     |                |                      |                      |      |               |
|                     | 編輯 ≑                                                                                            | 語文                                                                | 聽                   | 說              | 讀                    | 寫                    |      |               |
|                     |                                                                                                 |                                                                   |                     |                |                      |                      |      |               |
|                     | ✓ 編輯                                                                                            | 英文                                                                | 精通                  | 精通             | 精通                   | 精通                   |      |               |
|                     |                                                                                                 |                                                                   |                     |                |                      |                      |      |               |
|                     | ✓ 編輯                                                                                            | 日文                                                                | 精通                  | 精通             | 精通                   | 精通                   |      |               |
|                     | ✓ 編輯                                                                                            | 日文                                                                | 精通                  | 精通             | 精通                   | 精通<br><b>&gt;</b>    |      |               |

| ● 教育專長      | 學會戓計團    |          |              |      |        |
|-------------|----------|----------|--------------|------|--------|
| ■ 學會或社團     |          |          |              |      |        |
| ■ 證照考試      | 1.新增一筆資料 | :請按【+新增】 | ->輸入資料->按【信  | 諸存】  |        |
| ■ 曾受訓練記錄    | 2.出現【編輯】 | 【刪除】才算完  | 成儲存          |      |        |
| ■ 專長簡述      | + 新増     |          |              |      |        |
| ■ 著作發明      |          | 國國社國名稱   | <b>推任職位</b>  | 1    |        |
| 1.此項為非必填項目, |          |          | JOILL 100 LL |      |        |
| 請依照您的實際狀況填  |          |          |              |      |        |
| 寫。          |          |          |              |      |        |
|             |          |          |              |      |        |
|             |          |          |              |      |        |
|             |          |          |              |      |        |
|             |          |          |              |      |        |
|             | (5       |          | No Data      |      |        |
|             | 7        |          | No Data      |      |        |
|             | 證照考試     |          |              |      |        |
|             |          |          |              |      |        |
|             | 1.新增一筆資料 | :請按【+新增】 | ->輸入資料->按【信  | 諸存】  |        |
|             | 2.出現【編輯】 | 【删除】才昇完》 | <b>ග儲存</b>   |      |        |
|             | + 新増     |          |              |      |        |
|             | 編輯◆      | 考試類別     | 考試機構         | 考試日期 | 證件名稱字號 |
|             |          |          |              |      |        |
|             |          |          |              |      |        |
|             |          |          |              |      |        |
|             |          |          |              |      |        |
|             |          |          |              |      |        |
|             |          |          |              |      |        |
|             |          |          |              |      |        |

|                                                                | 曾马                                                   | 受訓練約                                                          | ]錄                                                                        |                                                                                  |                         |                             |                                                        |                                   |                               |                                  |                 |
|----------------------------------------------------------------|------------------------------------------------------|---------------------------------------------------------------|---------------------------------------------------------------------------|----------------------------------------------------------------------------------|-------------------------|-----------------------------|--------------------------------------------------------|-----------------------------------|-------------------------------|----------------------------------|-----------------|
|                                                                | 1.新<br>2.出                                           | 「増一筆」<br> 現【編]                                                | 資料:請按【<br>與】【刪除】                                                          | 【+新増】-<br>才算完成                                                                   | >輸入資料<br>儲存             | 斗->按【儲                      | 存】                                                     |                                   |                               |                                  |                 |
|                                                                | -                                                    | ト 新増                                                          |                                                                           |                                                                                  |                         |                             |                                                        |                                   |                               |                                  |                 |
|                                                                |                                                      | 編輯 ≑                                                          | 課程分                                                                       | 類                                                                                | 課程獎                     | 型                           | 課程名                                                    | 名稱                                | 上課年(                          | <b>ት(YYYY)</b>                   |                 |
|                                                                |                                                      |                                                               |                                                                           |                                                                                  |                         |                             |                                                        |                                   | ·                             |                                  |                 |
|                                                                |                                                      | <                                                             |                                                                           |                                                                                  |                         |                             |                                                        |                                   |                               | >                                |                 |
|                                                                |                                                      | þ                                                             |                                                                           |                                                                                  |                         |                             |                                                        |                                   | Ne                            | o Data                           |                 |
|                                                                | 專長簡                                                  | 述 <b>(</b> 含知識                                                | 技能、特殊貢獻                                                                   | .等)                                                                              |                         |                             |                                                        |                                   |                               |                                  |                 |
|                                                                |                                                      |                                                               |                                                                           |                                                                                  |                         |                             |                                                        |                                   |                               |                                  | ^               |
|                                                                | 專長簡                                                  | 節述 (含知識                                                       | 技能、特殊貢獻.                                                                  | 等)                                                                               |                         |                             |                                                        |                                   |                               |                                  |                 |
|                                                                |                                                      | 00 / A 00 (-)-                                                |                                                                           |                                                                                  |                         |                             |                                                        |                                   |                               |                                  | ~               |
|                                                                | 省作致                                                  | 的(其字本                                                         | 周乂、学利会明…                                                                  | · <del>·</del> ]                                                                 |                         |                             |                                                        |                                   |                               |                                  |                 |
|                                                                | 著作到                                                  | 發明 (含學位                                                       | 論文、專利發明.                                                                  | 等)                                                                               |                         |                             |                                                        |                                   |                               |                                  |                 |
|                                                                | <b>0</b> T                                           | 一步                                                            |                                                                           |                                                                                  |                         |                             |                                                        |                                   |                               |                                  |                 |
| <ul> <li>● 工作經歷(必填)</li> <li>● 目前或最後一段任職經<br/>歷(必填)</li> </ul> | 工作經歷<br>1.新增一<br>2.出現【<br>3.工作經<br>4.「任職<br>+ 新知     | 图(含目前任職總<br>筆資料:請按【+<br>編輯】【刪除】:<br>羅為重要的核薪(<br>起始年月」與「(<br>曾 | 驗) <sup>*</sup><br>新増】→輸入資料→按【f<br>t算完成儲存<br>式確,無經驗者免填,有超<br>L職結束年月」,請詳實垺 | 醫存】<br>「驗者請務必參照經歷<br>「寫」,若您不清楚寶問                                                 | 壓題明詳實填高,以<br>陰日期,請一律用1€ | 遼免影響您的權益。<br>3日代表(例:09/16)。 |                                                        |                                   |                               |                                  |                 |
|                                                                | <b>編報</b><br>✓ 編載                                    | ◆ 工作機構                                                        | 部門名稱                                                                      | 聘僱契約性質                                                                           | 職務名稱                    | 任職起始年月(YYYY                 | 任職結束年月(YYYY                                            | 足額月薪                              | 工作簡述                          | 主管姓名及職稱                          | 韓國原             |
|                                                                | □ 副約<br>✓ 編輯<br>□ 副約                                 |                                                               |                                                                           |                                                                                  |                         |                             |                                                        |                                   |                               |                                  |                 |
|                                                                | <ul> <li>✓ 編載</li> <li>● 刪約</li> <li>✓ 編載</li> </ul> |                                                               |                                                                           |                                                                                  |                         |                             |                                                        |                                   |                               | -                                | ·<br>·<br>·     |
|                                                                |                                                      | È                                                             |                                                                           |                                                                                  |                         |                             |                                                        |                                   |                               |                                  |                 |
|                                                                | く<br>(5)<br>目前或                                      | <b>试金後一段任職</b>                                                | ⊊ <b>ﷺ</b> *                                                              |                                                                                  |                         |                             |                                                        |                                   |                               | \<br>\                           | ∕iew 1 - 4 of 4 |
|                                                                | 工作<br>員工/<br>目前 7<br>上次<br>1<br>毎年                   | 機構<br>人數(約)<br>本薪<br>周薪金額(NT\$)<br>奥金發放額度                     | 群隊電子<br>892<br>1068500<br>12000<br>2                                      | <br>]<br>]<br>]<br>]<br>]<br>]<br>]<br>]<br>]<br>]<br>]<br>]<br>]<br>]<br>]<br>] |                         |                             | 主要產品及營業性的<br>錄用本薪<br>上次調薪日期(YYY<br>上次調薪調幅(%)<br>獎金計算基礎 | 質 航<br>86<br>Y/MM) 20<br>10<br>3個 | 空業<br>3000<br>15/3/10<br>回月   | 」<br>講依YYYY/MM方ま                 | t填寫             |
|                                                                | 獎金<br>可能翻<br>聘僱動<br>聘僱                               | 發放時間(月份)<br>晉升職位<br>契約起日<br>契約迄日                              | 2<br>經理<br>2014/10/3<br>0001/1/1                                          | 請輸入月份                                                                            |                         | :                           | 預備下次調薪日期(<br>可能晉升日期<br>聘僱契約性質<br>謙職預告天數                | YYYY/MM) 20<br>20<br>፲<br>20      | 15/01/01<br>15/01/01<br>職人員 V | 」請依YYYY/MM方式<br>≤<br>請依YYYY/MM方式 | ℃填寫<br>℃填寫      |

| <ul> <li>● 應徵管道(必填)</li> <li>● 推薦人</li> </ul>                                         | □ 基本資料       □ 教育専長       □ 工作短歴       □ 其他       □ 自持       □ 留存       □ 預費       ● 列印       □ 送出         塵微訊皇來源答道       ✓         推益人(請先徹時對方同意提供資料)       ✓         姓名       ■       ■       ■       ■       ■       ■       ■       ■       ■       ■       ■       ■       ■       ■       ■       ■       ■       ■       ■       ■       ■       ■       ■       ■       ■       ■       ■       ■       ■       ■       ■       ■       ■       ■       ■       ■       ■       ■       ■       ■       ■       ■       ■       ■       ■       ■       ■       ■       ■       ■       ■       ■       ■       ■       ■       ■       ■       ■       ■       ■       ■       ■       ■       ■       ■       ■       ■       ■       ■       ■       ■       ■       ■       ■       ■       ■       ■       ■       ■       ■       ■       ■       ■       ■       ■       ■       ■       ■       ■       ■       ■       ■       ■       ■       ■       ■       ■       ■                                                                 |  |
|---------------------------------------------------------------------------------------|----------------------------------------------------------------------------------------------------|--|
|                                                                                       | 連絡電話 室内電話: 単晶-室内装偽 E-mail<br>手機號碼: 4碼-6碼<br>O 下一步                                                                                                    |  |
| <ul> <li>中文自傳(必填)</li> <li>英文自傳</li> </ul>                                            | ◎ 基本資料       ◎ 数音号長       ◎ 工作翌歴       ○ 其他       ◎ 自侍       ● 留存       ◎ 預費       ● 列印       ● 送出                                                                                                    |  |
|                                                                                       | 英文自侍                                                                                                    |  |
| <ul> <li>●儲存</li> <li>1.按下儲存,系統自動檢查</li> <li>必填選項是否皆已填入,並</li> <li>出現提醒訊息。</li> </ul> | ① 基本查科       ① 玄穷容長       ② 工作至歴       ② 其他       ④ 自修       ● 留存       ③ 預度       ● 列印       ● 送出                    通知              通知              通知 |  |
|                                                                                       | 姓名     黃 勝星     任別     女性 >       英文姓名     Huang     Hsiao-Chieh     唐微者編號     10001       應微工作預別     行營企劃工貨師     期望待遇(NTD/月)* 30000     請給入期望待遇       國額     台灣     >     身分證字號*       生日*     1990/01/01     婚姻     >                                                                                                    |  |
|                                                                                       | Copyright © 2015 Winbord Designed by Free CSS Templates                                                                                                    |  |

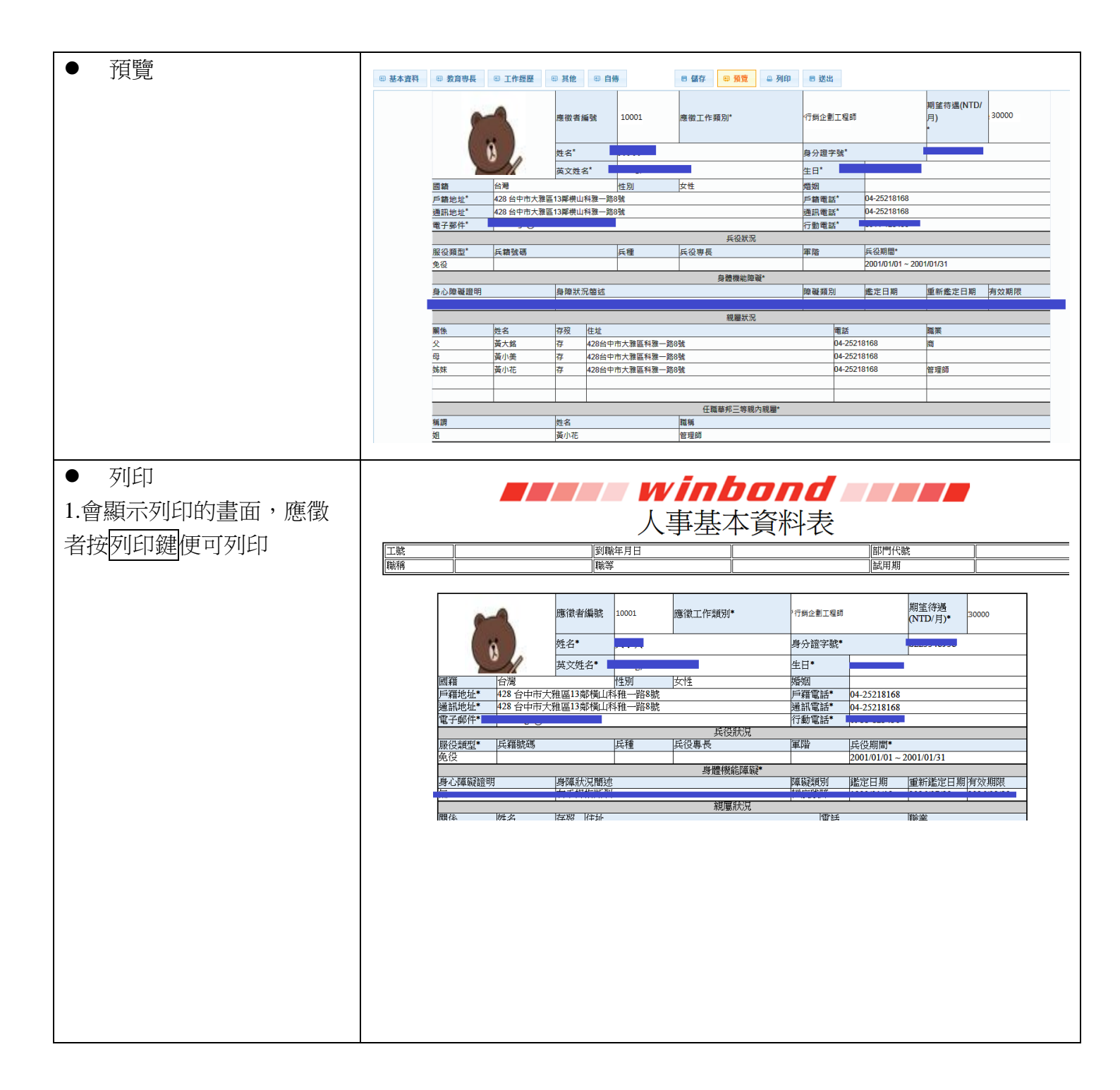

| <ul> <li>送出</li> <li>1. 應徵者預覽確認版本後,</li> </ul>    | 確認送出資料                                                                                    |
|---------------------------------------------------|-------------------------------------------------------------------------------------------|
| 即可按送出鍵送出履歷,<br>送出前系統自動跳出提醒<br>視窗:<br>A. 若應徵者尚未檢查: | 再次提醒您!<br>資料一旦送出,就不得更改,請確認履歷表所填資料的<br>正確性,若您有任何不實陳述,將影響您的權益。<br>✓ 已確認資料無誤並送出 	¥ 回履歷頁面再次檢查 |
| 請按回履歷頁面再次<br>檢查,應徵者並可再<br>進行履歷內容更改。               |                                                                                           |
| D. 右應倒有口確認負料 無誤:請按已確認資料 料無誤後送出,系統 便送出履歷,應徵者       |                                                                                           |
| 玩个能腹歴内容更<br>改。                                    |                                                                                           |

## 攜帶履歷參加面談

1.請攜帶【列印】後之華邦完整履歷表及面談相關資料(包含職前健康自評表)、面談補充資料準時參加面談。

2. 面談地點及前往方式請參照面談通知信內容準時赴約。

3.華邦電子相關資訊請參閱官網:<u>http://www.winbond.com</u>。